# effire планшетный 8" CityNight

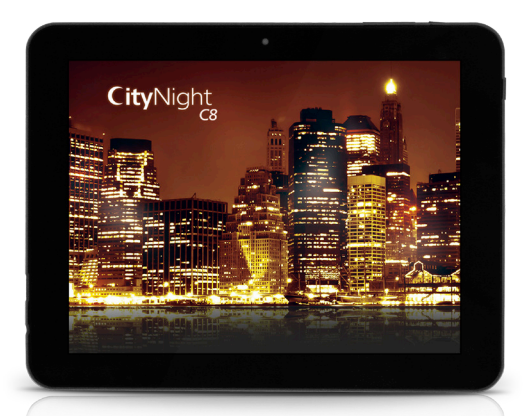

# ИНСТРУКЦИЯ по эксплуатации

Уважаемый покупатель!

Благодарим Вас за покупку нашего планшетного компьютера! Пожалуйста, внимательно ознакомътесь с данным руководством перед началом эксплуатации устройства. Не выбрасывайте руководство – оно может понадобиться Вам в будущем. Руководство содержит информацию, необходимую для правильного и безопасного пользования Вашим устройством.

# Общие положения

 Внимательно изучите руководство, чтобы ознакомиться с функциональными возможностями данного устройства

Держите руководство под рукой в качестве справочника по правилам эксплуатации и мерам предосторожности

 Не допускайте к использованию устройства посторонних лиц, не ознакомившихся и не усвоивших данные инструкции по эксплуатации

 Использование устройства при температуре, выходящей за рамки эксплуатационного диапазона температур, значительно снижает ресурс работы экрана и других компонентов устройства и может привести к выходу устройства из строя

- Не допускайте сильных ударов по корпусу устройства или сильной тряски
- Не пользуйтесь устройством в условиях электромагнитного излучения

 Не помещайте устройство рядом с кредитными карточками, билетами и т.д.; в противном случае магнитные карточки могут быть повреждены

• При длительном неиспользовании, храните устройство с отключённым источником питания

 В случае если устройство работает неправильно, перегрето, издает нехарактерные звуки, запах или выделяет дым, а также, если внутрь него попала жидкость, отключите питание устройства и обратитесь в сервисный центр для квалифицированного технического осмотра устройства

 Не используйте устройство во время управления автомобилем. Соблюдайте правила дорожного движения в стране вашего пребывания

• Устройство должно быть выключено во время взлёта или посадки самолета

 Не используйте устройство в местах, подверженных электронным помехам или воздействию статического электричества. Это может стать причиной потери данных

 При неполадках в работе устройства свяжитесь с торговым представителем или с ближайшим сервисным пунктом

# Здоровье и безопасность пользователя

 При неправильном использовании, данный планшет, как и любое электрическое оборудование может представлять опасность для детей, поэтому работа с устройством должна всегда контролироваться взрослыми. Не позволяйте детям прикасаться к внутренним деталям и кабелям устройства

• В целях обеспечения безопасности не демонтируйте корпус и не пытайтесь не пытайтесь разобрать устройство. Ремонт должен выполняться только квалифицированным специалистом

 Не допускайте попадания жидкости на устройство. Это может вызвать поражение электрическим током. Кроме того, попадание жидкости или пыли внутрь устройства может стать причиной его выхода из строя, перегрева и появления дыма. Оберегайте устройство от воздействия влаги

• Убедитесь, что внутрь устройства не попали посторонние предметы. Они могут вызвать сбои в работе или стать причиной возгорания

 Использование наушников с высоким уровнем громкости может привести к постоянной потере слуха. Рекомендуется не повышать громкость до опасного уровня. Если у Вас периодически появляется звон в ушах, снизьте уровень громкости или прекратите использование устройства

 Не прикасайтесь к адаптеру питания влажными руками. Это может привести к поражению электрическим током

## Перед началом эксплуатации

 Используйте только адаптер питания, входящий в комплект поставки. Использование с данным устройством неподходящего адаптера питания может привести к его повреждению

 Перед подключением адаптера питания к электрической сети, убедитесь, что её параметры соответствуют указанным на маркировке адаптера. Если Вы не уверены в соответствии параметров электрической сети и адаптера питания, проконсультируйтесь со специалистами, обратитесь в службу поддержки или в один из авторизованных изготовителем сервисных центров

 Убедитесь, что вилка адаптера питания надежно вставлена в розетку. В противном случае возможно возгорание

- Не наступайте на кабель адаптера питания и не ставьте на него тяжёлые предметы
- Не допускайте растяжения и запутывания кабеля
- Не оставляйте адаптер в розетке после окончания зарядки устройства

 При отсоединении адаптера питания от розетки следует вытягивать вилку, а не тянуть за сам кабель

- Не подключайте адаптер питания к каким-либо другим устройствам
- Храните адаптер питания в недоступном для детей месте

 Не применяйте силу при подключении кабеля к разъёму. Если кабель не удается без труда вставить в разъём, возможно, разъём и кабель не соответствуют друг другу. При подключении кабеля, убедитесь в том, что кабель подходит к разъёму и что кабель расположен правильно относительно разъёма на корпусе устройства

#### Жидкокристаллический дисплей

Жидкокристаллический дисплей – это наиболее хрупкий элемент конструкции устройства, поэтому он требует бережного обращения.

• Не прикасайтесь к поверхности экрана острыми предметами

 Не оказывайте на экран сильного давления и не размещайте на нём никаких предметов Это может привести к повреждениям дисплея и потере гарантии на устройство

• Не подвергайте дисплей воздействию прямых солнечных лучей

#### Чистка и уход

• Перед чисткой устройства убедитесь, что оно отключено

 Для протирки экрана и корпуса устройства используйте только мягкую ткань, специальные салфетки и специальные очистительные средства. Не используйте аэрозольные распылители, растворители, спирт и абразивные/илифовальные материалы

Производитель оставляет за собой право на внесение изменений в характеристики, внешний вид, состав программного обеспечения, комплектацию устройства в одностороннем порядке и без предварительного уведомления.

#### Питание устройства

Подключите адаптер питания к сети и вставьте штекер адаптера в разъём питания на корпусе устройства. Во время зарядки индикатор заряда аккумулятора на экране устройства дополняется символом в виде молнии. Рекомендуется не отсоединять устройство до тех пор, пока батарея не зарядится полностью. При полной зарядке аккумулятора значок питания на экране устройства будет иметь заполненный вид.

Чтобы продлить срок службы батареи, следуйте нижеописанным инструкциям:

- Перед первым использованием рекомендуется заряжать устройство в течениена 8-12 часов
- Не производите зарядку устройства при высокой температуре
- Не следует держать устройство постоянно подключённым к сетевому адаптеру: Вы можете сделать это, когда на дисплее появится сообщение о низком уровне заряда

 Если Вы не используете устройство длительное время, подзаряжайте аккумулятор не реже, чем раз в две недели, не дожидаясь момента полной разрядки

#### Утилизация изделия

Если Вы желаете утилизировать данное изделие, не выбрасывайте его вместе с обычным бытовым мусором. Существует отдельная система сбора использованных электронных изделий в соответствии с законодательством, которая предполагает надлежащее обращение, возврат и переработку. Обращайтесь в органы местного управления за инструкциями по правильной утилизации продукта. Тем самым Вы обеспечите утилизацию Вашего изделия с соблюдением обязательных процедур по обработке, утилизации и вторичной переработке и, таким образом, предотвратите потенциальное негативное воздействие на окружающую среду и здоровье людей.

# Схема устройства

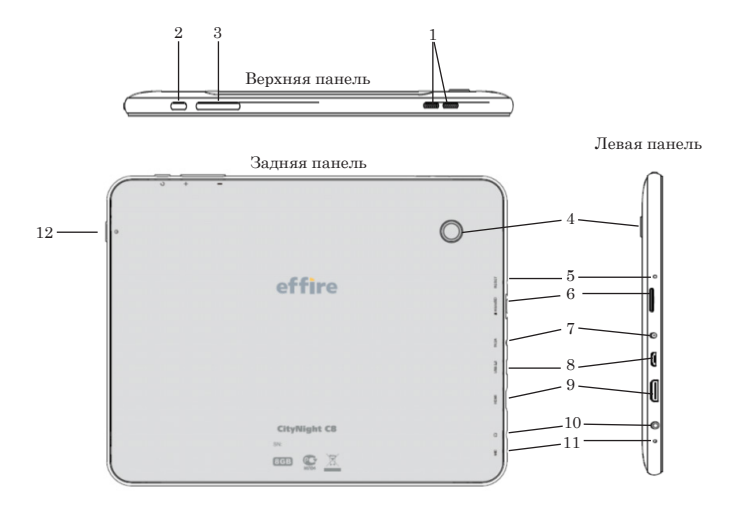

- 1 Динамик
- 2 Кнопки регулятора громкости +/-
- 3 Кнопка ВАСК
- 4 Тыловая камера
- 5 Кнопка RESET (в углублении)
- 6 Разъём для карты памяти

- 7 Разъём питания (DC 5 B)
- 8 Разъём MicroUSB
- 9-HDMI-выход
- 10 Разъём для наушников
- 11 Микрофон
- 12 Кнопка питания

# Управление устройством

# Включение/Выключение

 Включение: Нажмите и удерживайте кнопку питания до появления логотипа. Затем появятся заставка и плавный экран. Чтобы разблокировать экран устройства, зажмите центральную иконку (<sup>Ch</sup>) и переместите её вправо на изображение открытого замка

 Спящий режим: Спящий режим удобен при регулярном использовании устройства. В этом режиме устройство находится в активном состоянии, но дисплей при этом выключен, а главный жран заблокирован. Это позволяет мгновенно получить доступ к операционной системе, в то же время исключаются случайные нажатия на дисплей, и экономится энергия. Для перехода в спящий режим или выхода из него кратковременно нажмите кнопку питания

 Выключение: При разблокированном экране, нажмите и удерживайте кнопку питания до появления предложения выключить устройство. Нажмите «ОК» для выключения. При низком уровне питания аккумулятора устройство может быть отключено автоматически, после уведомления пользователя о существующей проблеме. Обратите внимание, что при этом все несохраненные данные могут быть утеряны. Во избежание этого, сохраните открытые документы, закройте все активные приложения и подключите планшет к источнику питания

#### Перезагрузка устройства

Если устройство не включается и не реагирует на зарядку, перезагрузите его, нажав тонким остроконечным предметом кнопку RESET, расположенную в специальном углублении, которое исключает случайное нажатие кнопки. Затем дождитесь окончания процесса перезагрузки устройства.

## Главный экран

После разблокировки открывается главный экран, обеспечивающий доступ к основным функциям устройства.

На экране расположены строка состояния (внизу), рабочий стол, который можно продлить методом «листания» (приложите палец к экрану и сдвигайте его в сторону), а также значки для доступа к приложениям.

#### Элементы главного экрана

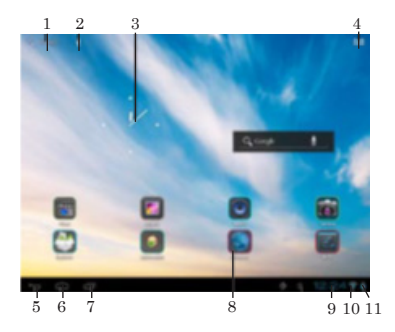

- 1 Поиск Google. Нажмите для перехода к поисковой странице Google
- 2 Голосовой поиск
- 3 Будильник
- 4 Нажмите для отображения списка всех установленных приложений
- 5 Кнопка «Назад». Нажмите для возврата к предыдущей странице/экрану
- 6 Кнопка «Домой». Нажмите для перехода к домашней странице
- 7 Нажмите для быстрого переключения между активными приложениями
- 8 Значки приложений
- 9-Часы
- 10 Состояние подключения по WiFi
- 11 Индикатор заряда аккумулятора

#### Строка состояния

В нижней части экрана находится строка состояния, на которой расположены элементы управления, область системных уведомлений, индикаторы беспроводных соединений, индикатор заряда батареи и часы.

Для того, чтобы перейти в меню быстрых настроек или посмотреть подробности при получении системного уведомления, необходимо нажать на строку состояния в правом нижнем углу, затем в открывшемся меню нажать на иконку.

#### Добавление/Удаление объектов рабочего стола

Для добавления ярлыка: Нажмите на кнопку меню приложений (4) в правом верхнем углу главного экрана; выберите элемент, который вы хотите разместить на рабочем столе. Нажмите на значок элемента и удерживайте 3 секунды. Не отрывая палец от экрана, перетащите значок на свободное место активного рабочего стола; отпустите значок, и он зафиксируется на рабочем столе. Вы можете переместить любой объект на свободное место активного экрана. Вы не сможете добавить новый объект на экран рабочего стола, елли пространство заполнено. Удалите неиспользуемые объекты с активного экрана, либо добавьте новый объект на другой экран рабочего стола

 Для удаления объекта с рабочего стола: На главном экране нажимте на ненужный объект и удерживайте 3 секунды; в верхней части рабочего экрана появится белый крестик. Не отрывая палец от экрана, перетащите объект на крестик и отпустите, когда крестик станет красным. Удаление объекта с рабочего стола не приведёт к удалению его из системы. Любой объект можно восстановить на рабочем столе описанным выше способом

#### Обои рабочего стола

Существует 2 способа установки фонового изображения на рабочий стол и экран блокировки:

 На главном экране нажмите на свободную область рабочего стола и удерживайте 3 секунды; выберите изображение из имеющихся на устройстве. Нажмите кнопку «Установить обои»

 На главном экране нажмите кнопку меню приложений (4) в правом верхнем углу; во вкладке «Приложения» выберите элемент «Настройки». В разделе «Экран» выберите «Обои».
Выберите изображение из имеющихся на устройстве. Нажмите кнопку «Установить обои»

#### Обновление базового программного обеспечения (OS)

 На сайте производителя, на странице данной модели, Вы можете найти текущую версию и обновления ОS (если таковые есть). Не используйте обновления, предназначенные для других устройств, т.к. они несовместимы и не обеспечат полную и стабильную работу устройства

 Если ваше устройство работает исправно, не обновляйте ПО, так как, вполне возможно, на устройстве установлена более новая версия программного обеспечения

 Перед обновлением/заменой ПО обязательно убедитесь в том, что ПО предназначено предназначена для моделей с такими серийными номерами, как и Ваше устройство (серийный номер находится на задней панели вашего устройства). Для обновления/замены ПО, следуйте инструкции, размещённой на соответствующей странице сайта производителя

# Подключения

#### Подключение по WiFi

 Включение модуля WiFi: На главном экране нажмите кнопку меню приложений (4) в правом верхнем углу; во вкладке «Приложения» выберите элемент «Настройки». В разделе «Беспроводные сети» установите переключатель WiFi в положение Вкл.

Подключение к сети: Система автоматически обнаружит доступные WiFi-сети и отобразит их названия; выберите сеть, к которой вы хотите подключиться и при необходимости введите пароль. При успешном подключении на дисплее отобразится значок WiFi (11) в области уведомлений. Количество голубых секторов на значке показывает уровень WiFi-сигнала. Чтобы самостоятельно добавить в список WiFi-сеть, нажмите «Добавить сеть» в правом верхнем углу, затем с помощью всплывающей экранной клавиатуры введите имя сети и нажмите «Сохраннть»

# A-GPS

 Функция A-GPS предоставляет возможность определения координат местонахождения мобильного устройства и отображения его расположения на карте. Определение местоположения осуществляется по каналам сотовой связи и/или WiFi

 На главном экране нажмите кнопку меню приложений (4) в правом верхнем углу; во вкладке «Приложения» выберите элемент «Настройки». В разделе «Мое местоположение» установите галочку для параметра «По координатам сети» и снимите галочку с параметра «По спутпикам GPS». Теперь при запуске приложения, работающего с картами (Kapты Google), на карте после нажатия на иконку будет отображено местонахождение вашего устройства

#### Подключение внешних USB-накопителей

 Подсоедините внешний USB-накопитель к разъёму microUSB Bamero планшета с помощью кабеля microUSB или к разъёму USB (Host). Запустите приложение «Проводник». («Explorer») и выберите «USB», чтобы получить доступ к содержимому накопителя

 Вы также можете подключать другие периферийные USB-устройства (например, мышки, клавиатуры, внешние жёсткие диски). Для этого достаточно подсоединить периферийное устройство к планиету – оно распознается и подключится автоматически

Согласно стандарту USB 1.1/2.0 использование USB-устройства с током потребления более 500 мА не рекомендуется без применения дополнительного источника питания. Подключение без дополнительного питания USB-носителей, потребляющих ток, превышающий данное значение, а также неисправных USB-носителей может вызвать механические или термические изменения элементов конструкции данного устройства, а также выход из строя внутренних элементов защиты USB-порта. Такие повреждения не являются гарантийным случаем.

Внимание: использование внешних USB-устройств, содержащих файлы с расширением BIN в корневой директории, может привести к сбоям в работе устройства или к повреждению программного обеспечения.

#### Подсоединение карты памяти

Планшетный компьютер оборудован разъёмом для дополнительных карт памяти microSD. Максимальная поддерживаемая ёмкость карты – 32 ГБ. После корректной установки работоспособной карты памяти устройство обнаружит её автоматически.

Для безопасного извлечения карты памяти необходимо выполнить следующие действия: на главном экране нажмите кнопку меню приложений (4) в правом верхнем углу; во вкладке «Приложения» выберите элемент «Настройки»; выберите раздел «Память», нажмите на «Извлечк SD-карту» и дождитесь завершения операции. Нажмите на карту до щелчка, затем извлеките ей из разъёма.

Устанавливайте карту в разъём правильной стороной. Для корректной работы устройства используйте лицензионные карты памяти MicroSD/SDHC известных производителей. Избегайте использования нелицензионных карт памяти сомнительных брендов.

#### Подключение в режиме USB-накопителя

 Подключите планшет к стационарному ПК посредством разъёма microUSB. Нажмите «Включить USB-накопитель» в нижней части экрана. Через некоторое время устройство определится как съёмный USB-накопитель, и Вы получите доступ к внутренней памяти планшета и карте памяти

 Чтобы отключить планшет, подсоединённый в качестве USB-накопителя, нажмите «Отключить USB-накопитель» в нижней части экрана

# HDMI-выход

Вы можете воспользоваться HDMI-разъёмом, чтобы подключить планшет к внешнему устройству (напр., телевизору) посредством HDMI-кабеля (не входит в комплект поставки). Теперь планшет можно использовать как источник цифрового сигнала высокого качества для подключенного внешнего устройства.

При подсоединении планшета через разъём HDMI к внешнему устройству экран планшета отключится; в этом случае для выполнения операций необходимо использовать компьютерную мышку, подключённую к планшиету.

# Приложения

#### Установка приложений

Помимо предустановленного пакета приложений OC Android, Вы можете установить дополнительное программное обеспечение на своё усмотрение. Программы могут быть установлены с карт памяти или USB-флеш-накопителей, загружены из Интернета или из официального онлайн-каталога Play Market.

Установка приложений из Play Market: Установка приложений из Интернет-сервиса Play Market доступна только зарегистрированным пользователям. Приложение Play Market поставляется в базовой комплектации IIO и находится в общем списке установленных приложений.

После первого запуска приложения Вам будет предложено настроить учётную запись. На первой странице «Настройка викаунта Google» следует нажать «Далее». Если у Вас уже есть аккаунт Google, нажмите «Вкод», введите Ваше имя пользователя и пароль и нажмите «Вкод» ещё раз. Если же у Вас ещё нет учётной записи Google, её следует зарегистрировать. Для атого нажмите «Кол» «Создать» и следуйте инструкциям на жране. Все приложения в каталоте Play Market струтпированы по разделам («Виджеть», «Мультимедиа», «Новости и погода», «Инструменты» и пр.). Для установки понравившегося приложения достаточно нажать кнопку «Установить» (или «Купить», если приложение платное).

Для работы с Play Market требуется подключение к Интернету. Перед работой с приложением Play Market убедитесь, что на устройстве правильно установлены текупцие дата и время, в противном случае соединение с сервером не будет установлено.

Для самостоятельной установки приложения: Запишите установочный файл (в формате .apk) на карту памяти, флеш-накопитель или во внутреннюю память. Найдите этот файл в любом файловом менеджере, откройте его и подтвердите установку.

Из соображений безопасности установка приложений, полученных не из Play Market, заблокирована по умолчанию. Если Вам всё же необходимо установить такое приложение, то активируйте пункт «Неизвестные источники» в разделе «Настройки» -> «Везопасность».

#### Удаление приложений

На главном экране нажмите кнопку меню приложений (4) в правом верхнем углу; во вкладке «Приложения» выберите элемент «Настройки». Откройте раздел «Приложения»; найдите и выберите приложение в списке; нажмите кнопку «Удалить» и подтвердите действие. Приложения, входящие в состав системы, удалить невозможно.

# Меню настроек

#### Меню настроек операционной системы

Позволяет подключиться к сети WiFi, отрегулировать параметры экрана и звука, установить языковые параметры, дату и время, управлять установленными приложениями и многое другое. Существует 2 способа вызова менно настроек:  На главном экране нажмите кнопку меню приложений (4) в правом верхнем углу; во вкладке «Приложения» выберите элемент «Настройки»

• Нажмите на строку состояния в правом нижнем углу, затем в открывшемся меню нажмите на иконку 💤 ; в меню быстрых настроек выберите элемент «Настройки»

• WiFi. См. параграф «Подключение по WiFi» выше

 Bluetooth. При выборе опции «ВКЛ» для данного пункта меню вы можете выполнить подключение планшета к другому устройству по протоколу Bluetooth с помощью интунтивно понятного меню

 Передача данных. Данный раздел позволяет включить/отключить учёт мобильного траффика, ка, установить лимит и просматривать статистику объёма траффика

#### Меню «Устройство»

Меню → Настройки → Устройство

#### Звук

Громкость: отрегулируйте громкость воспроизведения музыки, уведомлений.

Уведомление по умолчанию: выберите мелодию для уведомлений.

Звук нажатия на экран: включите/отключите звук, сопровождающий нажатия на экран.

Звук блокировки экрана: включите/отключите звук блокировки экрана.

#### Экран

Яркость: отрегулируйте яркость экрана.

Обои: выберите фоновое изображение для рабочего стола.

Автоповорот экрана: включите/отключите функцию автоматической смены ориентации экрана.

Спящий режим: задайте время, по истечении которого устройство автоматически переключается в спящий режим при отсутствии операций.

Размер шрифта: задайте размер шрифта.

#### Память

Данный раздел позволяет просматривать информацию о наличии общего и свободного места в памяти устройства, а также производить операции с картой памяти при её наличии.

#### Батарея

Данный раздел позволяет просматривать информацию о состоянии и уровне заряда батареи, а также время её работы.

#### Приложения

Данный раздел позволяет управлять установленными приложениями просматривать информацию об установленных программах и при необходимости удалять их. Раздел «Работающие» позволит увидеть перечень запущенных приложений и служб.

#### Меню «Личные данные»

Меню → Настройки → Личные данные

#### Аккаунты

Данный раздел позволяет создавать и редактировать учётные записи почты, Play Market и прочих Интернет-сервисов.

#### Мое местоположение

Данный раздел позволяет настроить определение местоположения пользователя с помощью беспроводных сетей, а также синхронизировать данные с Google для оптимизации поиска и работы других служб.

#### Безопасность

Блокировка экрана: выберите способ блокировки экрана (прокрутка, фото-пароль, графический ключ, PIN-код, пароль, отключить блокировку).

Сведения о владельце: включите/отключите отображение сведений о владельце на экране блокировки.

Администраторы устройства: список администраторов устройства.

Неизвестные источники: установите галочку, чтобы разрешить установку на данное устройство сторонних приложений, полученных не из сервиса Android Market.

#### Язык и ввод

Язык: выберите предпочтительный язык, на котором будет работать устройство.

Проверка орфографии: включите/отключите проверку орфографии в вводимых текстах.

Пользовательский словарь: по умолчанию Google Speech-to-text.

Клавиатура Android: настройте клавиатуру.

Для вывода на экран иконки быстрого переключения между русским и английским языками ввода текста, необходимо выбрать английский и русский языки в настройке языков ввода для клавиатуры Android.

Голосовой поиск

Синтез речи

Скорость указателя: отрегулируйте скорость курсора мыши.

#### Восстановление и сброс

Данный раздел позволяет включить или отключить резервное копирование паролей, списка точек доступа WiFi, закладок и других настроек приложений, а также вернуться к заводским настройкам.

#### Меню «Система»

Меню → Настройки → Система

#### Дата и время

Дата и время сети: уберите галочку, если хотите, чтобы на часах устройства отображалось настроенное пользователем время. При наличии галочки дата и время будут синхронизироваться с сетью.

Дата: если функция синхронизации даты и времени с сетью отключена, настройте текущую дату.

Время: если функция синхронизации даты и времени с сетью отключена, настройте текущее время.

Часовой пояс: выберите часовой пояс.

24-часовой формат: уберите галочку, чтобы время отображалось в 12-часовом формате.

Формат даты: выберите формат отображения даты.

#### Специальные возможности

Большой текст: увеличение шрифта надписей на экране.

Автоповорот экрана: включите/отключите функцию автоматической смены ориентации экрана.

Задержка при нажатии и удержании: задайте время задержки для операций, выполняемых нажатием и удержанием пальца на объекте.

Установка веб-скриптов: установить/снять запрещение на установку скриптов Google для повышения доступности веб-контента.

#### Для разработчиков

Этот раздел меню предназначен только для разработчиков данного устройства.

#### О планшетном ПК

Данный раздел позволяет просматривать информацию о модели, версии прошивки и ядра, статусе батареи, IP-адрес и другие данные.

# Руководство по устранению неполадок

#### Планшет не включается

• Присоедините адаптер питания и подождите не менее 5 минут

 Если устройство не включается даже после подзарядки, выполните перезапуск устройства с помощью кнопки RESET

• Обратитесь в службу поддержки или авторизованный сервисный центр

#### Планшет отключается сразу после включения

Возможно, у устройства очень низкий заряд аккумулятора. Перед тем, как осуществить повторную попытку включения устройства, заряжайте его не менее 5 минут и не отсоединяйте адаптер питания от розетки во время работы.

#### Аккумулятор быстро разряжается

 Возможно, Вы используете программы, требующие большого расхода энергии. Больше всего энергии расходуется на просмотр видео

- Попробуйте установить более экономичные настройки яркости экрана
- Ёмкость аккумулятора снижается во время работы при низкой температуре

#### Аккумулятор не заряжается

 Убедитесь в том, что адаптер питания подключён к работающей розетке. При подключении адаптера питания на устройстве должен гореть светодиодный индикатор питания

- Убедитесь в том, что вы используете адаптер питания, входящий в комплект поставки
- Аккумулятор может не заряжаться во время работы при высокой температуре

#### Звук не воспроизводится

Удостоверьтесь, что воспроизведение звука включено в основных настройках системы.
Убедитесь в том, что в системе установлен адекватный уровень громкости

 Многие проблемы с воспроизведением звука связаны с программным обеспечением. Если ранее проблем с воспроизведением звука не наблюдалось, то, возможно, его отсутствие связано с некорректной установкой программного обеспечения, либо с настройками установленной программы. Для разрешения проблем обратитесь к разработчику такого ПО

 Проверьте, не повреждён ли воспроизводимый файл. Попробуйте воспроизвести другой файл из другой директории

#### Проблемы с записью звука

 Удостоверьтесь в том, что микрофон устройства направлен в сторону источника звука, а также что запись выведена на необходимый уровень громкости. Силы источника звука может быть недостаточно для отчётливой записи

 Удостоверьтесь в том, что правильно установлено программное обеспечение для звуковоспроизводящего устройства. При необходимости, переустановите ПО

# Проблемы с работой USB-устройств

Убедитесь в том, что USB-устройство исправно. В случае использования внешнего жесткого диска убедитесь в том, что диск подключён к сети питания и розетка исправна.

#### Планшет не распознаёт карту памяти

- Убедитесь в том, что карта вставлена в предназначенный для неё разъём до упора
- Убедитесь в том, что карта вставлена в слот правильной стороной
- Возможно, карта повреждена. Попробуйте проверить работоспособность карты на другом устройстве
- Попробуйте извлечь и повторно вставить карту; перезагрузите планшет
- Обратитесь к руководству по установке данной карты

#### Проблема с копированием файлов

 Проверьте, правильно ли было произведено соединение стационарного компьютера/ ноутбука и данного устройства

• Возможно, память устройства переполнена и требуется удалить неиспользуемые файлы

• Возможно, проблему вызывает приложение, в котором осуществляется попытка скопировать файлы. Переустановите это приложение или используйте другое

#### Проблемы с автоматической сменой ориентации экрана

• Убедитесь, что эта функция активирована в настройках

• Рядом с пунктом «Автоповорот экрана» должен быть установлен соответствующий флажок (см. «Настройка системы»)

# Общая информация

# Комплект поставки

- 1. Планшет 1 шт.
- 2. Адаптер питания 1 шт.
- 3. Кабель microUSB-USB 1 шт.
- 4. Наушники 1 шт.
- 5. Гарантийный талон 1 шт.
- 6. Талон EMS 1 шт.
- 7. Инструкция по эксплуатации 1 шт.
- 8. Чехол 1 шт.

# Гарантийные обязательства

Гарантия производителя не распространяется на:

 Случаи несанкционированной переустановки внутреннего программного обеспечения, за исключением обновления ОС с официального сайта разработчика, действия вирусов, механические повреждения, а также повреждения, вызванные перегревом устройства, попаданием в него жидкостей, посторонних предметов, насекомых

Сторонние программы, установленные пользователем самостоятельно, включая ущерб, который они могут нанести базовому ПО

 Нестабильную работу устройства из-за качества электропитания, беспроводной связи, негативных внешних воздействий (высокая влажность, переохлаждение, перегрев под прямыми солнечными лучами)

# Технические характеристики С8

| Размеры устройства           | 200,4 х 155,9 х 9,3 мм                                          |
|------------------------------|-----------------------------------------------------------------|
| Вес нетто                    | 0,410 кг                                                        |
| Процессор                    | RK3066 Cortex A9; 1,6 ГГц                                       |
| Операционная система         | Android 4.0.3 Ice Cream Sandwich                                |
| Дисплей                      | 8" ёмкостный IPS, 5-точечный мультитач                          |
| Разрешение                   | 1024 x 768                                                      |
| Тыловая камера               | 2 MII                                                           |
| Фронтальная камера           | 1,3 MП                                                          |
| Память внутренняя            | 8 ГБ                                                            |
| MicroSD/SDHC                 | Поддерживается (до 32 ГБ)                                       |
| Оперативная память           | DDR III, 1 ГБ                                                   |
| WiFi                         | 802.11 b/g/n                                                    |
| Разъёмы и порты              | HDMI, microUSB, слот для карт microSD/SDHC, выход для наушников |
| Аккумулятор                  | 4200 мА*ч (3.7 В)                                               |
| Время работы от аккумулятора | до 9 часов                                                      |
| Диапазон рабочих температур  | -15 - +65                                                       |
| Диапазон температур хранения | -15 - +65                                                       |
| Поддерживаемые ОС            | Windows XP, 2000, ME, MacOS, Linux                              |

Технические характеристики могут быть изменены заводом-изготовителем без предварительного уведомления. Указанные геометрические размеры имеют приблизительные значения.